Acceder a la web de reservas con tu nombre y usuario:

| Reservas Aeroclub                                        |                                                              |  |
|----------------------------------------------------------|--------------------------------------------------------------|--|
|                                                          | Nombre de usuario: Fulanito                                  |  |
|                                                          | Contraseña: ••••                                             |  |
|                                                          | Guardar datos via cookies para no hacer login la próxima vez |  |
|                                                          | Entrar                                                       |  |
| Acceso DG 500 calendario                                 |                                                              |  |
| Acceso publico                                           |                                                              |  |
| Nota: Esta aplicación requiere tener habilitado cookies. |                                                              |  |
| WebCalendar v1.2.7 (22 Feb 2013)                         |                                                              |  |
|                                                          |                                                              |  |

Al entrar en la pantalla central se ve el mes en curso y arriba a izquierda y derecha los meses anterio y posterior, no se puede acceder a los dias directos de estos meses anterior y posterior si no

se lleva el mes al centro pinchando en el rotulo rojo "junio 2014" por ejemplo:

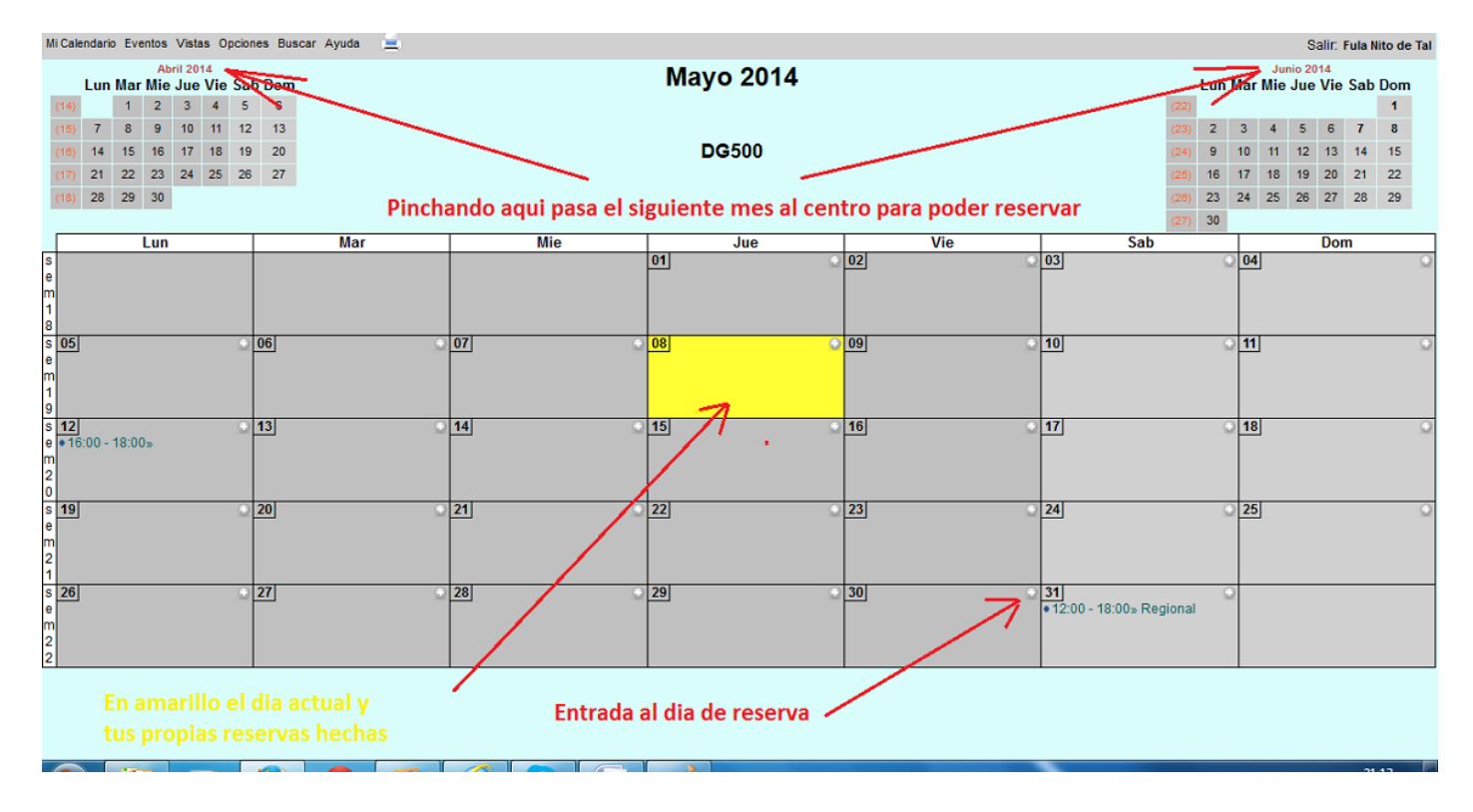

La entrada al dia de reserva:

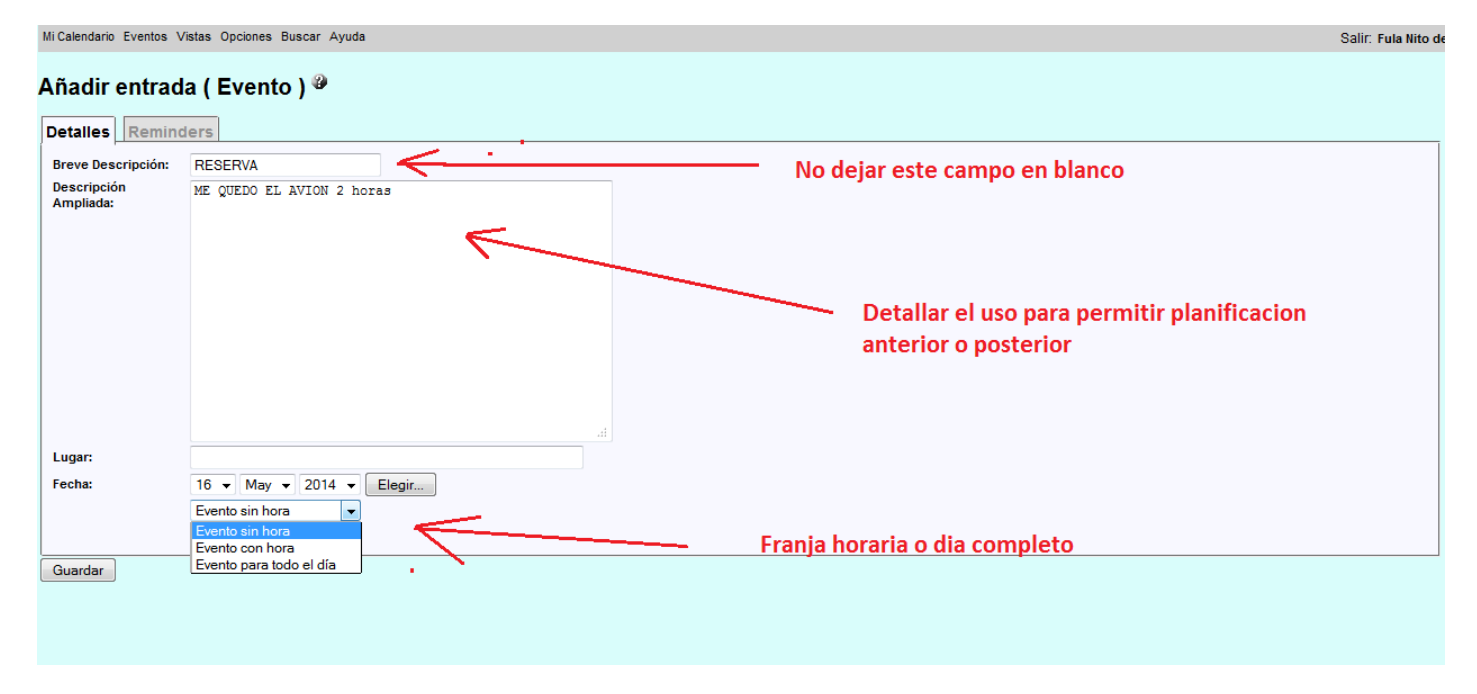

Se puede comprobar la correcta reserva saliendo y entrando al Acceso publico (primera imagen)